## Abonnement verlengen van Ridder/Hortimax GO Cloud Box via de Hortimax CloudPortal

- Ga naar <u>https://portal.hortimax-go.com/</u>
- Klik op 'Login' Login met het e-mail adres en wachtwoord die ook voor de app wordt gebruikt.

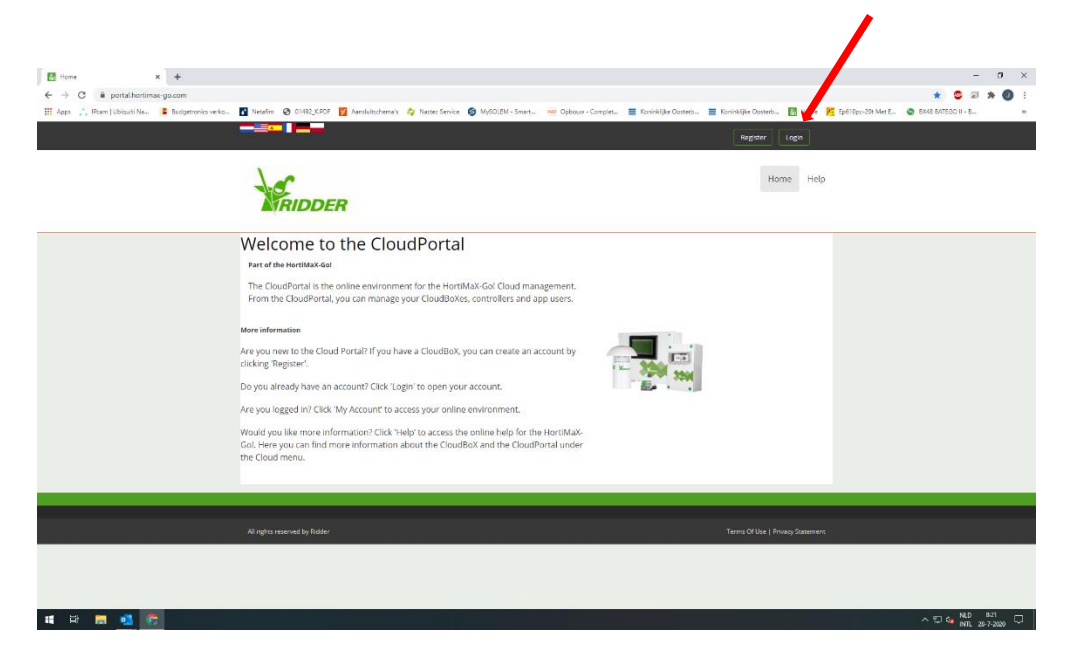

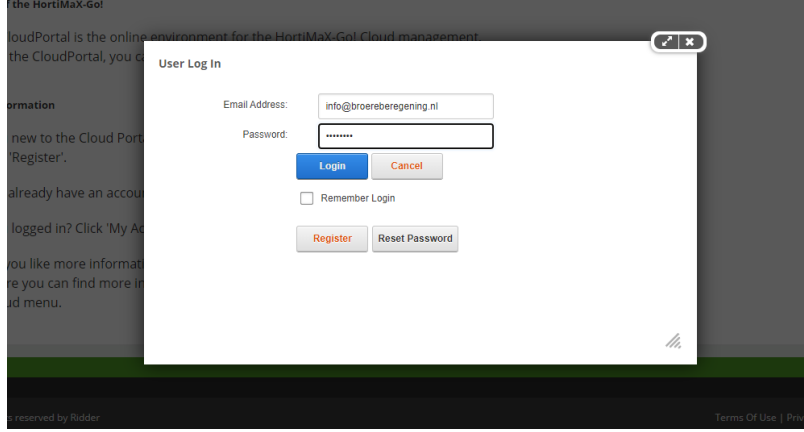

### Onderstaand scherm komt in beeld

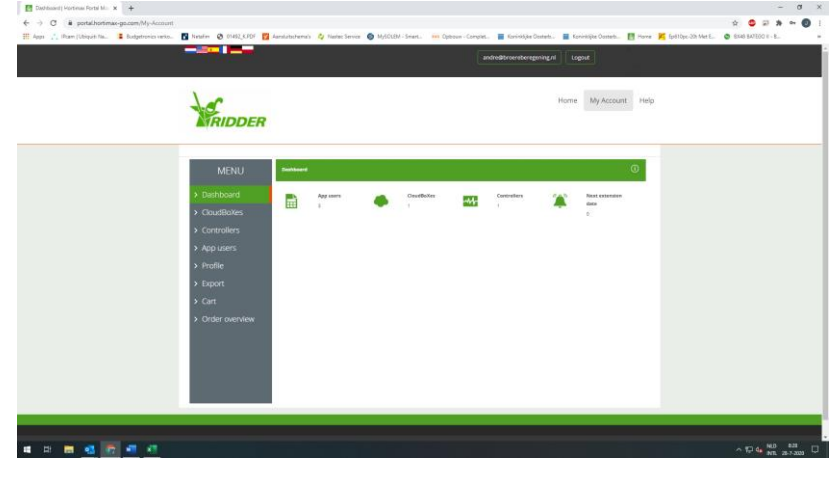

Klik op 'Cloudboxes'

[Typ hier]

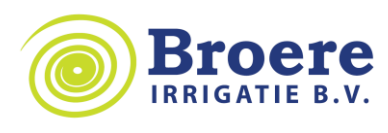

## Abonnement verlengen van Ridder/Hortimax GO Cloud Box via de Hortimax CloudPortal

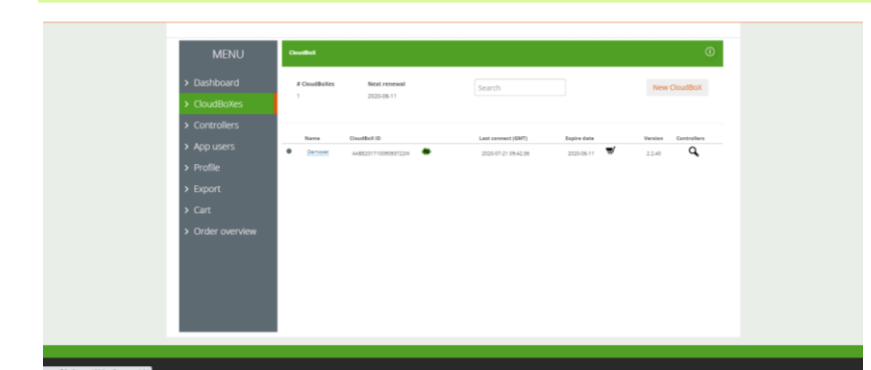

Klik op het winkelwagentje onder 'Expire Date'

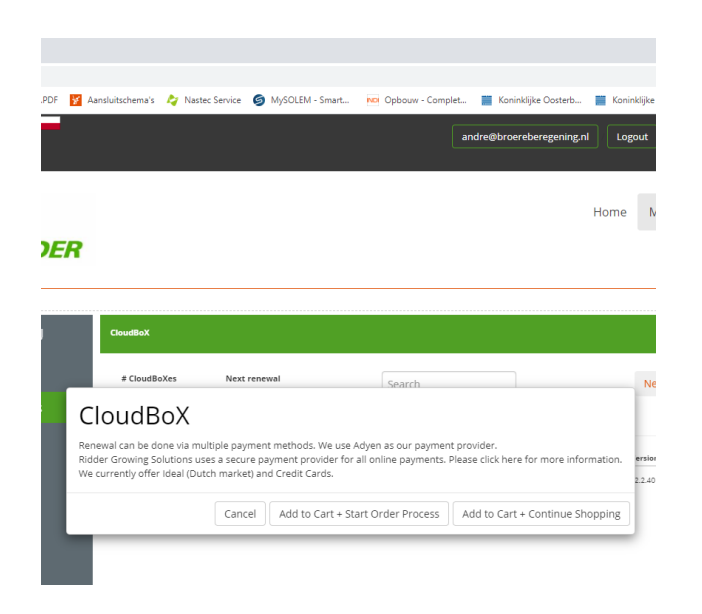

# 

# Volg de stappen

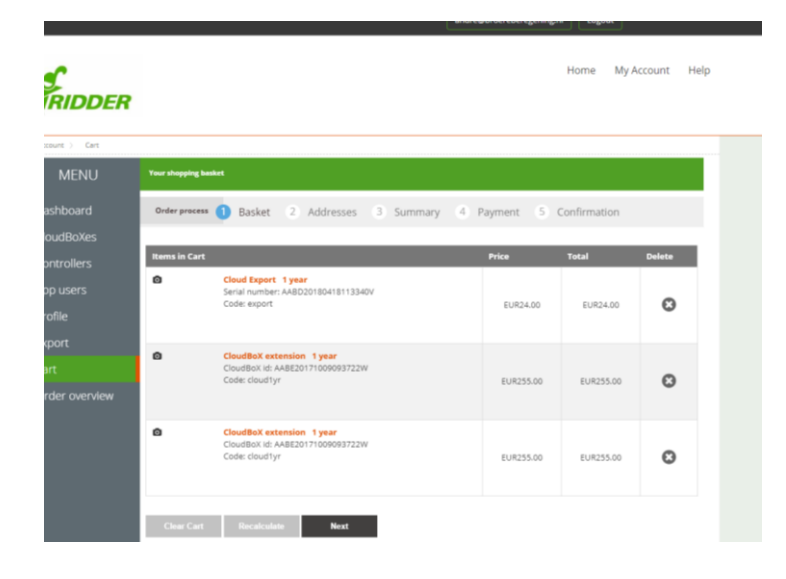

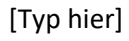

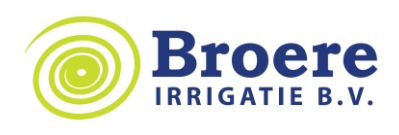

# Abonnement verlengen van Ridder/Hortimax GO Cloud Box via de Hortimax CloudPortal

| 🚰 Ridder - HortiMaX-Gol > My Acc 🗙 🕂                                     |                                                                       |                                                                                          |                  |                     |                     |          |                   |               | -                  | σ        | ×  |
|--------------------------------------------------------------------------|-----------------------------------------------------------------------|------------------------------------------------------------------------------------------|------------------|---------------------|---------------------|----------|-------------------|---------------|--------------------|----------|----|
| ← → C 🔒 portal.hortimax-go.com/My-Account/Order-process/cartstep/2       |                                                                       |                                                                                          |                  |                     |                     |          |                   | \$            | . 🕫 🕯              | • 0      | :  |
| 🗮 Apps 🙏 IPcam   Ubiquiti Na 🚦 Budgetronics verko 👔 Netafim 🔇 01492_KPDF | 🌠 Aansluitschema's 🛛 🎝 Nastec Se                                      | rvice 🍯 MySOLEM - Smart 💴                                                                | Opbouw - Complet | Koninklijke Oosterb | Koninklijke Oosterb | 🔠 Home 📕 | Ep610pc-20t Met E | S BX48 BATEGO | II - B             |          | 39 |
| WENO                                                                     | Your shopping basket                                                  |                                                                                          |                  |                     |                     |          |                   |               |                    |          | ^  |
| > Dashboard                                                              | Order process 1 Basket 2 Addresses 3 Summary 4 Payment 5 Confirmation |                                                                                          |                  |                     |                     |          |                   |               |                    |          |    |
| > CloudBoXes                                                             |                                                                       | •                                                                                        | ,                | ,                   |                     |          |                   |               |                    |          |    |
| > Controllers                                                            | Contact                                                               |                                                                                          |                  |                     |                     |          |                   |               |                    |          |    |
| > App users                                                              | IMPORTANT: If you are outside the European                            |                                                                                          |                  |                     |                     |          |                   |               |                    |          |    |
| > Profile                                                                | Union, please do not f                                                | ill in the form but send an                                                              |                  |                     |                     |          |                   |               |                    |          |    |
| > Export                                                                 | email with your Cloud<br>address/country to ou                        | email with your CloudBoX ID and billing<br>address/country to our helpdesk@gs.ridder.com |                  |                     |                     |          |                   |               |                    |          | 1  |
| > Cart                                                                   | Insert a Saved Address                                                |                                                                                          |                  |                     |                     |          |                   |               |                    |          | 1  |
| > Order overview                                                         | · · · · · · · · · · · · · · · · · · ·                                 |                                                                                          |                  |                     |                     |          |                   |               |                    |          |    |
|                                                                          | First Name                                                            | Last Name                                                                                |                  |                     |                     |          |                   |               |                    |          |    |
|                                                                          | Andre                                                                 | Spengen                                                                                  |                  |                     |                     |          |                   |               |                    |          |    |
|                                                                          | Phone                                                                 | Email                                                                                    |                  |                     |                     |          |                   |               |                    |          |    |
|                                                                          |                                                                       | andre@broereberegening.n                                                                 | l*               |                     |                     |          |                   |               |                    |          |    |
|                                                                          | Billing                                                               |                                                                                          |                  |                     |                     |          |                   |               |                    |          |    |
|                                                                          | Company                                                               |                                                                                          |                  |                     |                     |          |                   |               |                    |          |    |
|                                                                          |                                                                       |                                                                                          |                  |                     |                     |          |                   |               |                    |          |    |
|                                                                          | Address line 1                                                        |                                                                                          |                  |                     |                     |          |                   |               |                    |          |    |
|                                                                          | Address line 2                                                        |                                                                                          |                  |                     |                     |          |                   |               |                    |          |    |
|                                                                          |                                                                       |                                                                                          |                  |                     |                     |          |                   |               |                    |          |    |
|                                                                          | City                                                                  | Post Code                                                                                |                  |                     |                     |          |                   |               |                    |          |    |
|                                                                          |                                                                       | *                                                                                        | *                |                     |                     |          |                   |               |                    |          |    |
|                                                                          | Country                                                               |                                                                                          |                  |                     |                     |          |                   |               |                    |          |    |
|                                                                          | ~                                                                     |                                                                                          |                  |                     |                     |          |                   |               |                    |          |    |
|                                                                          | IMPORTANT: If you are out                                             | IMPORTANT: If you are outside the European Union, please                                 |                  |                     |                     |          |                   |               |                    |          |    |
| 🖷 🛱 🧮 💁 🚾 💶 👘 👘                                                          |                                                                       |                                                                                          |                  |                     |                     |          |                   | ^ N 🖓 🎝       | NLD 8<br>INTL 28-7 | -2020 Г, | ۵. |

IMPORTANT: If you are **outside the European Union**, please do not fill in the form but send an email with your CloudBoX ID and billing address/country to our helpdesk@gs.ridder.com Tax Number This needs to be **valid for EU transactions**. If it is not, it will show red. Click **here** and choose **VIES** to do a re-check or contact your local tax office. □ By submitting this form you accept that the information entered may be used to contact you in the context of the business relationship that arises from your order.

Previous

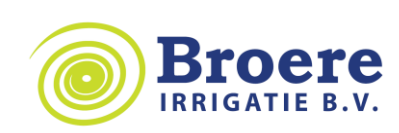